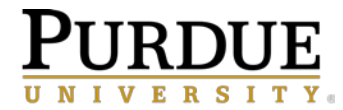

# CHANGE TO SAP MAINTENANCE REQUESTS AND CREATION OF WORK ORDERS

Anticipated Implementation February 2019

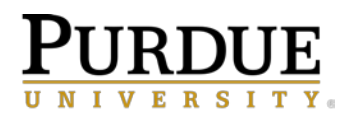

# Contents

| Overview of Current Process                                                                                                    |   |
|----------------------------------------------------------------------------------------------------|---|
| SAP GUI steps3                                                                                                    |   |
| Personas steps4                                                                                                    |   |
| Frequently Asked Questions                                                                                                    |   |
| A. What is changing?6                                                                                                    |   |
| B. Who does this change affect?7                                                                                                    |   |
| C. What if I'm a technician or supervisor in Physical Facilities or a Maintenance Clerk in a Physical Facilities<br>department? Will I still be able to create work orders? |   |
| D. What specifically is driving this change since the Enterprise Asset Management (EAM) project recently changed work request steps?                                        |   |
| E. What if I forget about this change and accidentally click the create work order button?                                                                                  | ; |
| F. If I can't create the work order, how will I get the work order number?                                                                                                  |   |
| G. How will the Work Request Center know to create a work order for a request?                                                                                              |   |
| H. Will the Work Request Center create work orders without my knowledge?                                                                                                    |   |
| I. When is this change happening?                                                                                                    |   |

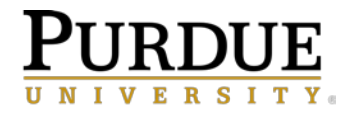

## **Overview of Current Process**

Currently all Department Requestors, anyone that can create a work order in SAP/Personas, can create and approve notifications (work requests) and create work orders directly. These work orders go directly to supervisors of zones/shops. The current process is included below.

#### SAP GUI steps

1. Change user status to APVD (approved). Click document icon to create new order.

| Create PM Notification: O&M Support Work |          |                                      |  |  |  |
|------------------------------------------|----------|--------------------------------------|--|--|--|
| 🕄 🛛 🔊 🎘 🖌 🚱 Partner 🖃 🜄 🔯                |          |                                      |  |  |  |
| Notification                             | 10649506 | 04 🗉 🥖 Need Zone4 to provide service |  |  |  |
| Notific. Status                          | OSNO     | APVD 🌱                               |  |  |  |
| Order                                    |          |                                      |  |  |  |
|                                          |          |                                      |  |  |  |

2. From Create Order pop-up, select correct work center and click green check.

| 🔄 Create Order |        |                       |
|----------------|--------|-----------------------|
|                |        |                       |
| Order Type     | RFS 🕝  |                       |
| Planning Plant | 4000   |                       |
| E ness Area    | 4022   |                       |
| work center    | ZONE 4 | / 4000 Zone 4 - 49293 |
| ×              |        |                       |

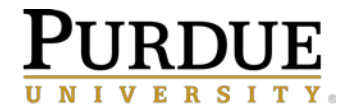

3. Save the work order by clicking the save icon.

|               | to Extr <u>a</u> s En <u>v</u> ironment System <u>H</u> elp |
|---------------|-------------------------------------------------------------|
| <b>©</b>      | a 🗸 🕒 🧨 🔚 🕌 🖓 🖓 🖓 🖓 🖓 🖓                                     |
| 🕫 🗈 Create    | REQUEST FOR SERVICES : Central Header                       |
| / 🖗 ¥ 🕤 [     | i 2ª 🔽   🗞 🖃 🖉 🚹 🚺                                          |
| Order RFS     | \$0000000001 Need Zone4 to provide service 🕼 🎦              |
| Need Zone4 to | provide service                                             |
|               |                                                             |
|               |                                                             |

#### Personas steps

1a. When creating a new request in the system manually, click the approve button.

|              |               |                 | Create PM Not | ification: O8 | M Support Work |
|--------------|---------------|-----------------|---------------|---------------|----------------|
| 🔇 Back 📙     | Save 🖶        |                 | _♥ Approve    |               |                |
| Notification | 10649508      | O4 🗸 Status     | OSNO          | AWAP          | 4/             |
| Title*       | Need Zone4 to | provide service |               | A MART        |                |
| Order        |               |                 |               |               |                |

1b. When approving current notifications from Fix It or saved for later approval, click the approve button from the change screen.

|              |       |             |          |           | с                  | hang   | je PM No | otific | ation: O&M         | Maint Re    | quest         |
|--------------|-------|-------------|----------|-----------|--------------------|--------|----------|--------|--------------------|-------------|---------------|
| 🔇 Back       | 📙 Sav | -           | Ť        | Approve   | <mark>₁</mark> © R | Reject | Cancel   |        | ouplicate 📃 Info I | nsufficient | 60 Display Mo |
| Notification |       | 10649274    |          | 01 🗸      | Status             | OSNO   | )        | А      | WAP                | 4/          | Te            |
| Title*       |       | reheat valv | e leakir | ng in VA2 |                    |        |          |        | \$                 |             | Te            |
| Order        |       |             |          | D         |                    |        |          |        |                    |             |               |

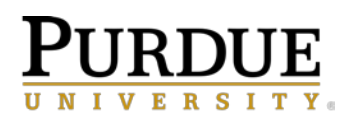

2. Enter main work center and click green check.

|                  |       | Create Order          | ×     |
|------------------|-------|-----------------------|-------|
|                  |       |                       |       |
| Order Type       | RFS 🗗 |                       |       |
| Planning Plant   | 4000  |                       |       |
| Business Area    | 4022  |                       |       |
| Main work center | ZONE4 | / 4000 Zone 4 - 49293 |       |
|                  |       |                       | > 🗸 🗴 |

3. Save the work order.

| Create RE  | EQUEST FOR SEP                              | RVICES : Central Header                        |           |
|------------|---------------------------------------------|------------------------------------------------|-----------|
| Release    | 😼 🥕 🖭 🏛                                     | Settlement Rule                                |           |
| 🔇 Back     | Save                                        |                                                |           |
| Order      | RF5 %00000000001                            | Need Zone4 to provide service                  |           |
| Need Zone4 | to provide service<br>Data 2. Operations 3. | Components 4. Costs 5. objects 6. Planning Ent | nancement |

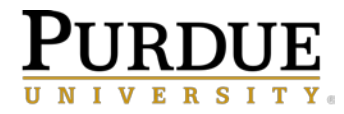

# **Frequently Asked Questions**

#### A. What is changing?

Going forward, Department Requestors in SAP/Personas will be able to create and approve notifications, and the Work Request Center will review approved notifications and create the work order directly. Instructions to create and approve notifications upon implementation of the pending SAP change are included below.

#### Future SAP GUI steps

1. Set APVD status and click save icon. The Work Request Center will receive this request and create the work order to ensure that financials and order type are correct.

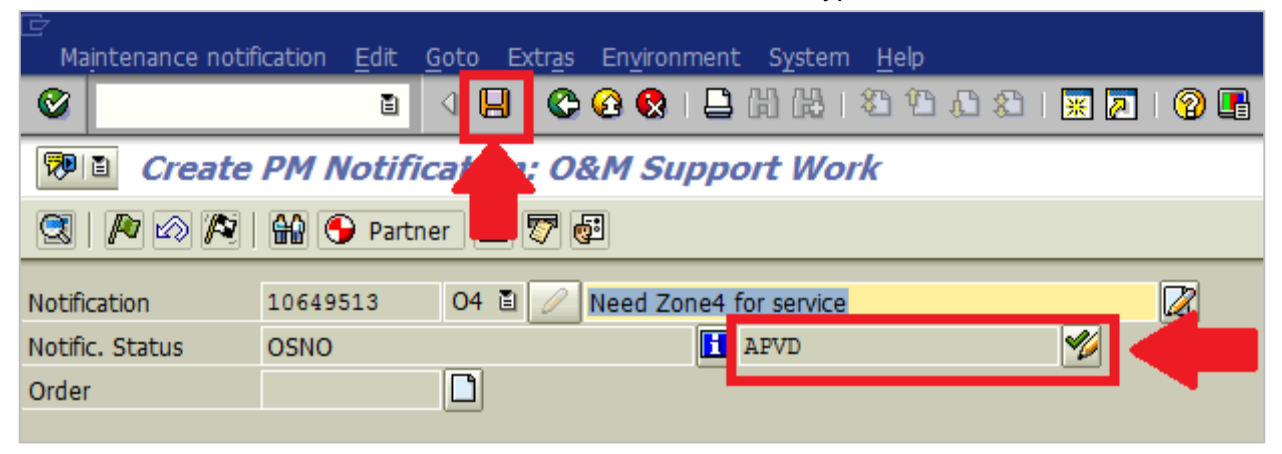

#### Future Personas steps

1a. When manually creating a new request, click approve. The Work Request Center will receive this request and create the work order to ensure that financials and order type are correct.

|              |                  |            |        | Create PM Notif | ication: C | &M Support Work |
|--------------|------------------|------------|--------|-----------------|------------|-----------------|
| 🔇 Back 🔚 Sav | e 🖶              |            |        | 1º Approve      |            |                 |
| Notification | 10649508         | 04 🗸       | Status | OSNO            | AWAP       | 4/              |
| Title*       | Need Zone4 to pr | ovide serv | /ice   |                 |            |                 |
| Order        |                  |            |        |                 |            |                 |

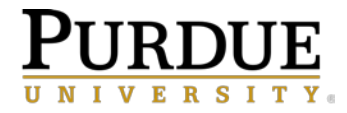

1b. If approving a request from Fix It in change mode, click approve. The Work Request Center will receive this request and create the work order to ensure that financials and order type are correct.

|                   |                    | _         | Change PM No  | tification: O&M | l Maint Red  | quest         |
|-------------------|--------------------|-----------|---------------|-----------------|--------------|---------------|
| 🔇 Back 📕 Sa       | <u>ب</u>           | Approve   | Reject Cancel | Duplicate Info  | Insufficient | 60 Display Mo |
| Notification      | 10649274           | 01 V SI   | tatus OSNO    | AWAP            | 4/           | Te            |
| Title*            | reheat valve leaki | ng in VA2 |               |                 |              | Te            |
| Order             |                    |           | 1             |                 |              |               |
| Notification Resu | ult Codes          |           |               |                 |              |               |

#### B. Who does this change affect?

This change affects all Department Requestors of work in SAP, specifically individuals who have **only** one or more of the following security roles in SAP:

- PM175: Notification Approver
- PM200: Department Requestor
- PM800: PM Display

# C. What if I'm a technician or supervisor in Physical Facilities or a Maintenance Clerk in a Physical Facilities department? Will I still be able to create work orders?

Yes. Users with the following roles will still be able to create internal work orders as needed:

- PM205: Maintenance technician
- PM210: Supervisor
- PM215: PM Clerk

# D. What specifically is driving this change since the Enterprise Asset Management (EAM) project recently changed work request steps?

Work requests submitted since October 2017 (when EAM project went live) have been reviewed, and Buildings and Grounds noted the following challenges and solutions:

- Unintended delays Work is currently distributed to a large group of supervisors. Each supervisor takes time to review the request to ensure it's appropriately assigned to their shop and uses their own discretion to determine the priority of work. This often results in delayed processing and completion of work.
  - Having all work requests go to a centralized team (i.e., the Work Request Center) enables more efficient and consistent work prioritization to occur and distributes work to the correct area the first time.

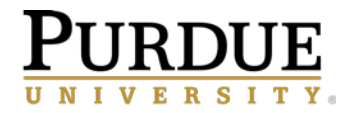

- Errors in Work Orders Work requests commonly include financial or order type errors. These errors are difficult to correct once they have been posted to work orders due to SAP technical limitations.
  - Incorrect information causes delays in processing work orders, and Buildings and Grounds is unable to analyze work when incorrect order types are used. The Work Request Center will be able to identify errors and initiate communication to obtain correct information prior to a work order being created. This will provide a smoother and more timely transaction.

# E. What if I forget about this change and accidentally click the create work order button (shown to the right)?

| NOTIFIC. STATUS | USNU | E        |
|-----------------|------|----------|
| Order           |      | $(\Box)$ |
|                 |      |          |

You will still get a Create Order pop-up box. Select the green check.

| 🔄 Create Order |                             |
|----------------|-----------------------------|
|                |                             |
|                |                             |
| Order Type     | RFS 🕝                       |
| Planning Plant | 4000                        |
| E ness Area    | 4022                        |
| work center    | ZONE4 / 4000 Zone 4 - 49293 |
| ×              |                             |

Select the green check again on the following error message to then save the notification and allow the Work Request Center to create the work order for you.

| 📴 Inf    | 🖻 Information                                  |  |  |  |
|----------|------------------------------------------------|--|--|--|
| 1        | You are not authorized to use transaction IW34 |  |  |  |
| <b>~</b> | 0                                              |  |  |  |

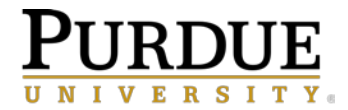

#### F. If I can't create the work order, how will I get the work order number?

When the Work Request Center creates the work order, an email containing the work order number will be sent to the individual listed in these fields:

- Building Deputy: (Defaults for the building)
- Staff Contact: User ID
- Reported by: User ID

| Responsibilities |          |   |    |     |           |             |         |
|------------------|----------|---|----|-----|-----------|-------------|---------|
| Planner Group    | FBG      | 7 | 4( | 000 |           |             | Bidgs & |
| Main WorkCtr     | NONE /   |   |    | 400 | 4000 NONE |             |         |
| Building Deputy  | 90014459 |   |    |     | U         | lrich Brian |         |
| Staff Contact    | BDISPEN  |   |    |     | Be        | enjamin J I |         |
| Reported By      | WETLIR   |   |    | 6   | )         | No          |         |
|                  |          |   |    |     | _         |             |         |

Alternatively, when a notification is created/approved and then saved, a notification number will appear at the bottom of the screen.

Solution 10462458 saved

Enter this number in SAP using transaction IW23.

| 1 | Display PM Notification: Initial Screen |          |   |  |  |
|---|-----------------------------------------|----------|---|--|--|
|   | Notification                            |          |   |  |  |
|   |                                         |          |   |  |  |
|   |                                         |          |   |  |  |
|   | Notification                            | 10462458 | æ |  |  |
|   |                                         |          |   |  |  |

The associated work order number will be listed. Select the eyeglass icon for additional details.

| Display PM Notification: O&M Maint Request |            |                       |  |  |  |  |
|--------------------------------------------|------------|-----------------------|--|--|--|--|
|                                            |            |                       |  |  |  |  |
| Notification                               | 10462458   | 01 🖹 🥖 test something |  |  |  |  |
| Notific. Status                            | NOPR ORAS  | APVD                  |  |  |  |  |
| Order                                      | 9000476512 | Ser )                 |  |  |  |  |
|                                            |            |                       |  |  |  |  |

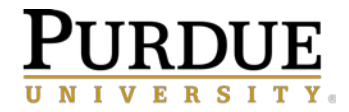

In Personas, enter the notification number in the "Display" field, then click the tile. The work order number and eyeglasses icon for more information appear in approximately the same place when opening the notification:

| □ O1 to Bldg. Repairs O4 to RFC Request for Service ✓ Change 6∂ Display 0   10462458 10462458 10462458 0 0 | Notification          |                               |          |                        |                        |  |  |  |
|----------------------------------------------------------------------------------------------------|-----------------------|-------------------------------|----------|------------------------|------------------------|--|--|--|
|                                                                                                    | 🗋 O1 to Bldg. Repairs | O4 to RFC Request for Service | 💉 Change | 6ට Display<br>10462458 | New Notifications<br>0 |  |  |  |

#### G. How will the Work Request Center know to create a work order for a request?

The Work Request Center will regularly monitor the system for approved notifications that do not yet have associated work orders created. They will review the request and create the work order as needed. If the request is missing information or contains potential errors, Work Request Center staff may contact the creator and/or the building deputy for questions.

#### H. Will the Work Request Center create work orders without my knowledge?

To ensure that critical building repairs are not overlooked, the Work Request Center will monitor the system for aging notifications that have been reported but not approved.

- For all building repairs (Notification type = O1): The Work Request Center may review and approve these requests as needed. These requests are necessary to keep the building in working order and may cause interruption to building occupants and/or impede facility use if not addressed in a timely manner. Because these repairs are funded by Physical Facilities, work will be reviewed as soon as possible without department requestor approval.
- For Department Funded (Notification type = O4) and Affiliate (Notification type = AF) requests: The Work Request Center will not create a work order until a department requestor approves the notification. <u>This means that notifications that are not reviewed or approved in a</u> <u>timely fashion may go unaddressed</u>.
  - As a temporary solution while users adjust to this SAP change for the coming weeks, the Work Request Center may follow up with the originator of the request after three business days of non-review/approval for Department Funded and Affiliate requests to ensure users are familiar with system changes.
  - An announcement will be issued minimally in Business @ Purdue when department requestors are expected to review and approve pending requests without the Work Request Center issuing a reminder, likely in March 2019.

**Note:** The Work Request Center is NOT responsible for checking account numbers and/or Business Partner numbers for department funded or affiliate work requests.

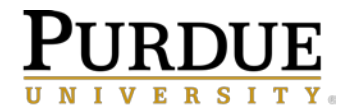

#### I. When is this change happening?

Technical changes to SAP continue to be tested. Implementation of this change may occur upon completion of testing, on or after February 1. Communication will be sent to all stakeholders if significant delays are expected.